# REQUEST FOR REIMBURSEMENT (RFR) TUTORIAL

#### ......

Service Site List Site Supervisor List Student List Group List Reports Admin List Home

My Forms

View Form Batches

Create New Form Batch

Send Group Emails

Administration

Messages

Change Email & Phone

Edit Member Service Agreement

**UTAH DISASTER CORPS** 

Are you interested in disaster

preparedness and response?

gram who are serving half time

nore for an arrazing membe

development opportunity

CLICK HERE TO APPLY

IPT Technical Issues

Report Technical Issues

Follow this link to report IPT technical issues.

Edit Service Hour Record Activities

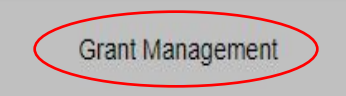

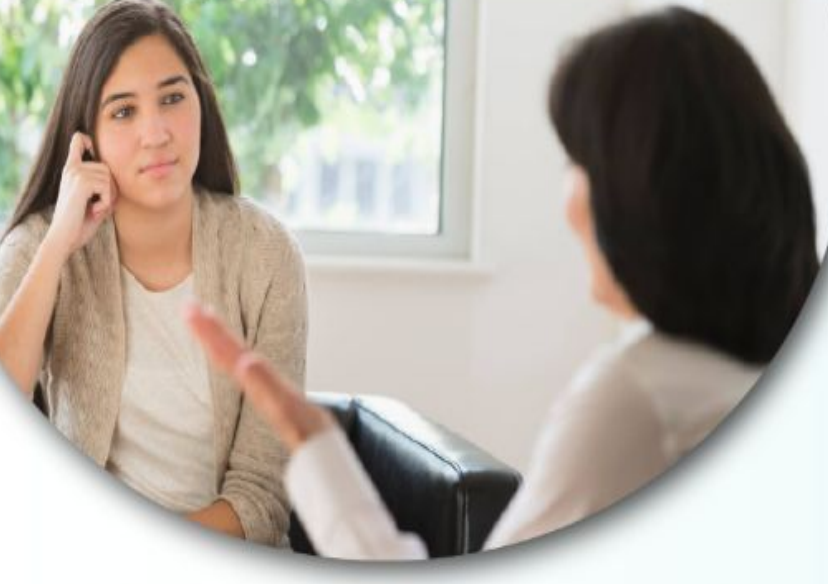

## No issue too big or small call 1-800-451-1834 night or day!

More Details..

## Member Assistance Program

As an AmeriCorps Utah member, you have access to the Member Assistance Program. This provides free, confidential, 24/7, unlimited telephonic counseling services and up to three face-to-face counseling sessions.

# LEARN MORE

Step 1: Log into IPT Step 2: on your left hand column, click on "Grant Management"

Member Assistance Program As an AmeriCorps Utah member, you have access to the Member sistance Program. This provides free, confidential, 24/7, inlimited telephonic counseling services and up to three face-to-face counseling sessions.

No issue too big or small LEARN MORE call 1-800-451-1834 night or day!

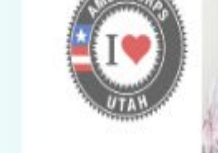

WELCOME ELIZABETH! Elizabeth Oliver is ServeUtah's new National Service Program Manager. Welcome to the team! MEET ELIZABETH

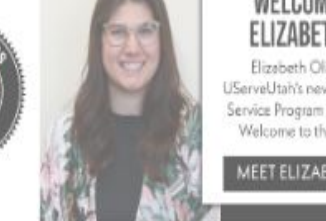

Home Service Site List Site Supervisor List Student List Group List Reports

Contracts

### **Contract List**

|                  | Sub-Grant Number | Grant Year | Program                                              | Contract Number | Status | Start Date | End Date   |
|------------------|------------------|------------|------------------------------------------------------|-----------------|--------|------------|------------|
| $\left( \right)$ | 17AFHUT0010010   | 2019-2020  | UWNU AmeriCorps Education Initiative of Utah (AEIOU) | 17AFHUT001      | Active | 2019-08-01 | 2020-07-30 |

Intern Placement Tracking (c) 2000 - 2019 by Alcea Software LLC (102214)

Step 3: Click on your Sub-Grant Number

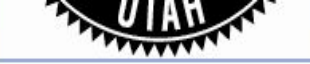

Home Service Site List Site Supervisor List Student List Group List Reports

Contracts

#### Contracts

## Contract

| Program              | UWNU AmeriCorps Education Initiative of Utah (AEIOU)    |  |  |  |  |  |  |  |
|----------------------|---------------------------------------------------------|--|--|--|--|--|--|--|
| Prime Grant Title    | Formula Prime Grant                                     |  |  |  |  |  |  |  |
| Prime Grant Number   | 17AFHUT001                                              |  |  |  |  |  |  |  |
| Grant Year           | 2019-2020                                               |  |  |  |  |  |  |  |
| Sub-Grant Number     | 17AFHUT0010010                                          |  |  |  |  |  |  |  |
| Contract Number      | 20-0620                                                 |  |  |  |  |  |  |  |
| Contract Status      | Active v                                                |  |  |  |  |  |  |  |
| Project Manager      | Saren Loosli                                            |  |  |  |  |  |  |  |
| Program Area         | Education                                               |  |  |  |  |  |  |  |
| Amounts              | Committed: 831,422.00 Expended: 0 Remaining: 831,422.00 |  |  |  |  |  |  |  |
| Project Dates        | Start: 08-01-2019 End: 07-30-2020                       |  |  |  |  |  |  |  |
| Required Match Pct.  | 24                                                      |  |  |  |  |  |  |  |
| Budget Match Pct.    | 52                                                      |  |  |  |  |  |  |  |
| Vendor Codes         | 31312B                                                  |  |  |  |  |  |  |  |
| Finance Coding Block | c 1000/710/1165/WAE/7501/9PAFC17                        |  |  |  |  |  |  |  |

### **Contract Budget**

| Budget Category                      | Budget Amount Budg | et Spent Ba | alance                 | Match Amount Match Spent | Match I | Balance   |
|--------------------------------------|--------------------|-------------|------------------------|--------------------------|---------|-----------|
| SECTION I. Program Operating Costs   |                    |             |                        |                          |         |           |
| Personnel Expenses                   | 158,564.00         | 0 15        | 8,564.00               | 0                        | 0       | 0         |
| Personnel Fringe Benefits            | 53,648.00          | 0 5         | 3 <mark>,648.00</mark> | 0                        | 0       | 0         |
| Staff Travel                         | 12,280.00          | 0 1         | 2,280.00               | 0                        | 0       | 0         |
| Member Travel                        | 17,580.00          | 0 1         | 7,580.00               | 0                        | 0       | 0         |
| Equipment                            | . 0                | 0           | 0                      | 0                        | 0       | 0         |
| Supplies                             | 3,575.00           | 0           | 3,575.00               | 37,200.00                | 0       | 37,200.00 |
| Contractural And Consultant Services | 12 000 00          | 0 1         | 2 000 00               | 0                        | 0       | 0         |

On your current contract's home page, you will find your contract information which includes your contract's budget.

| Contractural And Consultant Services  | 12,000.00  | 0 | 12,000.00                 | 0          | 0                    | 0                    |
|---------------------------------------|------------|---|---------------------------|------------|----------------------|----------------------|
| Staff Training                        | 900.00     | 0 | 900.00                    | 0          | 0                    | 0                    |
| Member Training                       | 6,650.00   | 0 | 6,650.00                  | 0          | 0                    | 0                    |
| Evaluation                            | 0          | 0 | 0                         | 0          | 0                    | 0                    |
| Other Program Operating Costs         | 40,329.00  | 0 | 40,329.00                 | 273,000.00 | 0                    | 273,000.00           |
| SECTION II. Member Costs              |            |   |                           |            |                      |                      |
| Living Allowance                      | 458,250.00 | 0 | 458,250.00                | 561,750.00 | 0                    | 561,750.00           |
| FICA for Members                      | 35,114.00  | 0 | 35,114.00                 | 42,916.00  | 0                    | 42,916.00            |
| Workers Compensation                  | 4,095.00   | 0 | 4,095.00                  | 0          | 0                    | 0                    |
| Health Care                           | 3,000.00   | 0 | 3,000.00                  | 0          | 0                    | 0                    |
| Other Member Costs                    | 0          | 0 | 0                         | 0          | 0                    | 0                    |
| SECTION III. Administrative Costs     |            |   |                           |            |                      |                      |
| Corporation Fixed Amounts             | 25,437.00  | 0 | 25,437.00                 | 0          | 0                    | 0                    |
| Commission Fixed Amount               | 0          | 0 | 0                         | 0          | 0                    | 0                    |
| Federally Approved Indirect Cost Rate | 0          | 0 | 0                         | 0          | 0                    | 0                    |
| Totals                                | 831,422.00 | 0 | 831, <mark>4</mark> 22.00 | 914,866.00 | 0                    | 914,866.00           |
|                                       |            |   |                           |            | Budget Match: 52.39% | Current Match: 0.00% |

Step 4: At the bottom of your contract's home page, click on "Add" to submit your reimbursement requests throughout the year. Your reimbursement requests will be listed here.

LastEdit: Id:64

Reimbursement Requests (Add)

Request Number Status Submit Date

|                                     | Home S                 | Service Site List S | ite Supervisor | List Student L  | ist Group List | Reports        |               | Step 5: Fill in the appropriate        |
|-------------------------------------|------------------------|---------------------|----------------|-----------------|----------------|----------------|---------------|----------------------------------------|
|                                     |                        |                     | Contr          | acts            |                |                |               | fields on this page.                   |
| Contract                            |                        | Rein                | bursem         | ient Req        | uest           |                |               | Identify the request (in the           |
| Request Number                      |                        | Statu               | 1s History:    |                 |                |                |               | "Request Number" block) by             |
| Period: Start:                      | End:                   |                     |                |                 |                |                |               | the date(s) of the $(x + y) = (x + y)$ |
| Status Active   Contract Number     |                        |                     |                |                 |                |                |               | roimbursoment period For               |
| Vendor Code                         |                        |                     |                |                 |                |                |               | reinbursement period. Tor              |
| Grant Year                          |                        |                     |                |                 |                |                |               | example, if the request period         |
| Submitted Date                      |                        |                     |                |                 |                |                |               | is Jan 2023 - Mar 2023, please         |
| Approved Date                       |                        |                     |                |                 |                |                |               | label the request as such If           |
| Paid Date                           |                        |                     |                |                 |                |                |               | vou are submitting requests            |
| Notes:                              |                        |                     |                |                 |                |                |               | on a monthly basis please list         |
| Supporting Documentation:           |                        |                     |                |                 |                |                |               | the month and year of the              |
| Other Supporting Documentation:     |                        |                     |                |                 |                |                |               | request i e lan 2023                   |
| Save                                |                        |                     |                |                 |                |                |               | request, i.e. jair 2025.               |
| Budget Item                         | Expenses This Period F | Prior Expenses Tota | l Expenses Av  | ailable Balance | Match Spent    | Match Previous | Match Balance | Period: Fill in the start and          |
| SECTION I. Program Operating Cost   | s                      |                     |                |                 | -              |                |               | end date of the request                |
| Personnel Expense                   | s 0                    | 0                   | 0              | 158,564.00      |                | 0 0            | 0             | end date of the request                |
| Personnel Fringe Benefit            | s 0                    | 0                   | 0              | 53,648.00       |                | 0 0            | 0             | = period.                              |
| Staff Trave                         | 1 0                    | 0                   | 0              | 12,280.00       |                | 0 0            | 0             |                                        |
| Member Trave                        | 1 0                    | 0                   | 0              | 17,580.00       |                | 0 0            | 0             | Expenses This Period column:           |
| Equipmen                            | ut 0                   | 0                   | 0              | 0               |                | 0 0            | 0             | These numbers should align             |
| Supplie                             | s 0                    | 0                   | 0              | 3,575.00        |                | 0 0            | 37,200.00     | with your workbook                     |
| Contractural And Consultant Service | s 0                    | 0                   | 0              | 12,000.00       |                | 0 0            | 0             | reconciliation ledger.                 |
| Staff Trainin                       | g 0                    | 0                   | 0              | 900.00          |                | 0 0            | 0             |                                        |
| Member Trainin                      | g 0                    | 0                   | 0              | 6,650.00        |                | 0 0            | 0             |                                        |
| Evaluation                          | n 0                    | 0                   | 0              | 0               |                | 0 0            | 0             |                                        |
|                                     |                        |                     |                |                 |                |                |               |                                        |

| Other Program Operating Costs                                                      | 0                                     | 0                                   | 0                      | 40,329.00        | 0                       | 0             | 273, <mark>000.00</mark> |                       |
|------------------------------------------------------------------------------------|---------------------------------------|-------------------------------------|------------------------|------------------|-------------------------|---------------|--------------------------|-----------------------|
| ECTION II. Member Costs                                                            |                                       |                                     |                        |                  |                         |               |                          |                       |
| Living Allowance                                                                   | 0                                     | 0                                   | 0                      | 458,250.00       | 0                       | 0             | 561,750.00               |                       |
| FICA for Members                                                                   | 0                                     | 0                                   | 0                      | 35,114.00        | 0                       | 0             | 42,916.00                |                       |
| Workers Compensation                                                               | 0                                     | 0                                   | 0                      | 4,095.00         | 0                       | 0             | 0                        |                       |
| Health Care                                                                        | 0                                     | 0                                   | 0                      | 3,000.00         | 0                       | 0             | 0                        |                       |
| Other Member Costs                                                                 | 0                                     | 0                                   | 0                      | 0                | 0                       | 0             | 0                        |                       |
| ECTION III. Administrative Costs                                                   |                                       |                                     |                        |                  |                         |               |                          |                       |
| Corporation Fixed Amounts                                                          | 0                                     | 0                                   | 0                      | 25,437.00        | 0                       | 0             | 0                        |                       |
| Commission Fixed Amount                                                            | 0                                     | 0                                   | 0                      | 0                | 0                       | 0             | 0                        |                       |
| ederally Approved Indirect Cost Rate                                               | 0                                     | 0                                   | 0                      | 0                | 0                       | 0             | 0                        |                       |
| Grand Totals                                                                       | 0                                     | 0                                   | 0                      | 831,422.00       | 0                       | 0             | 0                        |                       |
|                                                                                    |                                       | Sav                                 | re                     |                  | Required Match: 52.599  | o Current     | Match: 0.00%             |                       |
|                                                                                    |                                       |                                     |                        |                  |                         |               |                          | LastEdit: Id:0        |
|                                                                                    |                                       |                                     |                        |                  | Required M              | ntch: 64.769  | % Current Mate           | h: 50.94%             |
|                                                                                    |                                       |                                     |                        |                  |                         |               |                          |                       |
| Mentoring Through AmeriCorps (MFS) ha<br>claim were expended in accordance with th | s submitted a req<br>e terms and cond | uest for reimbu<br>itions in the co | rsement und<br>ntract. | ler contract nun | nber 190692 in the amou | int of \$283, | 212.00. I certify t      | hat the funds request |
|                                                                                    |                                       |                                     |                        |                  |                         |               |                          |                       |

Step 6: Click "Save" once you've completed filling out your reimbursement request, and certify that funds requested are in accordance with the term and conditions in your contract by signing your name at the bottom.

Step 7: Send the UServeUtah Financial Specialist an email to alert them of your submission as IPT does not notify UServeUtah of submissions.

Td-15/

| -                                                                                                    |                              |                                         | Home Service                                                                    | Site List Site Su | pervisor List Stud | Contracts                 | List Reports Admin List | Here's an example of an                                                                                           |
|----------------------------------------------------------------------------------------------------|------------------------------|-----------------------------------------|---------------------------------------------------------------------------------|-------------------|--------------------|---------------------------|-------------------------|----------------------------------------------------------------------------------------------------|
| Contract Request Number July 2018 - Sept 2018 Period: Start: 07-01-2018 Status Paid  Contract Number Vendor Code 01234567 Grant Year 2018-2019 Submitted Date Approved Date 10-24-2018 Paid Date 10-24-2018 Notes: Supporting Documentation: View  Cother Supporting Documentation: Commission Supporting Documentation: Commission Supporting Documentation: Commissin Supporting Documentation: Commission Supporting Documentat | End: 09-30-2018              | Status Hi<br>Reviewe<br>Approve<br>Paid | story:<br>d 10-24-18 Greg Bates<br>d 10-24-18 Greg Bates<br>10-24-18 Greg Bates | Rein              | nbursemer          | nt Reque                  | est                     | approved reimbursemen<br>request. This will tell you<br>who reviewed it,<br>approved it, and when it<br>was paid. |
| Save                                                                                                    |                              |                                         |                                                                                 |                   |                    |                           |                         |                                                                                                    |
| Budget Item I<br>SECTION I. Program Operating Costs<br>Personnel Expenses                                                                                                    | Expenses This Period Prior E | Expenses Total Expe<br>0 10             | enses Available Balance<br>00.00 39,900.00                                      | Match Spent       | Match Previous M   | latch Balance<br>1,000.00 |                         |                                                                                                    |
| Personnel Fringe Benefits                                                                                                    | 0                            | 0                                       | 0 10,000.00                                                                     |                   | 0                  | 100.00                    |                         |                                                                                                    |
| Staff Travel                                                                                                    | 0                            | 0                                       | 0 10,000.00                                                                     |                   | 0                  | 100.00                    |                         |                                                                                                    |
| Member Travel                                                                                                    | 0                            | 0                                       | 0 5,000.00                                                                      |                   | 0                  | 100.00                    |                         |                                                                                                    |
| Equipment                                                                                                    | 0                            | 0                                       | 0 0                                                                             |                   | 0                  | 0                         |                         |                                                                                                    |
| Supplies                                                                                                    | 0                            | 0                                       | 0 5,000.00                                                                      |                   | 0                  | 100.00                    |                         |                                                                                                    |
| Contractural And Consultant Services                                                                                                    | n                            | 0                                       | 0 0                                                                             | 1                 | า ก                | ٥                         |                         |                                                                                                    |